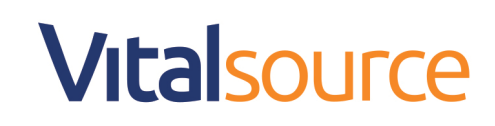

#### **Bookshelf Online: Assigned Readings Instructor Flow**

Assigned readings are designed for instructors to create and customize discrete chunks of content for students. These readings go beyond deep linking by providing both a start and an end point, as well as a reading goal, to add focus and gamification to the reading experience. This study tool allows students to complete their assignments in a view designed to reduce distractions and optimize the time spent learning.

#### To access the Assigned Readings Creator as an instructor follow the instructions below:

#### 🖣 Bookshelf Shop Now Redeem Tools Q ..... ٢ ↓† ⊞ Filter by title or author All Books 🗸 OSTHARVEST DISEASES OF FRUITS AND VEGETABLES Accounting Pride and Prejudice 🕯 Bookshelf The Originals **Organizational Behavior Bookshelf Tutorial Updated** Pride and Prejudice Accounting 9E A Color Atlas of Diseases of Lettuce and Related S... 1 1 0

#### **Step 1:** Go to your Bookshelf Library

#### Step 2: Go to the Tools dropdown and click on Assignment Creator

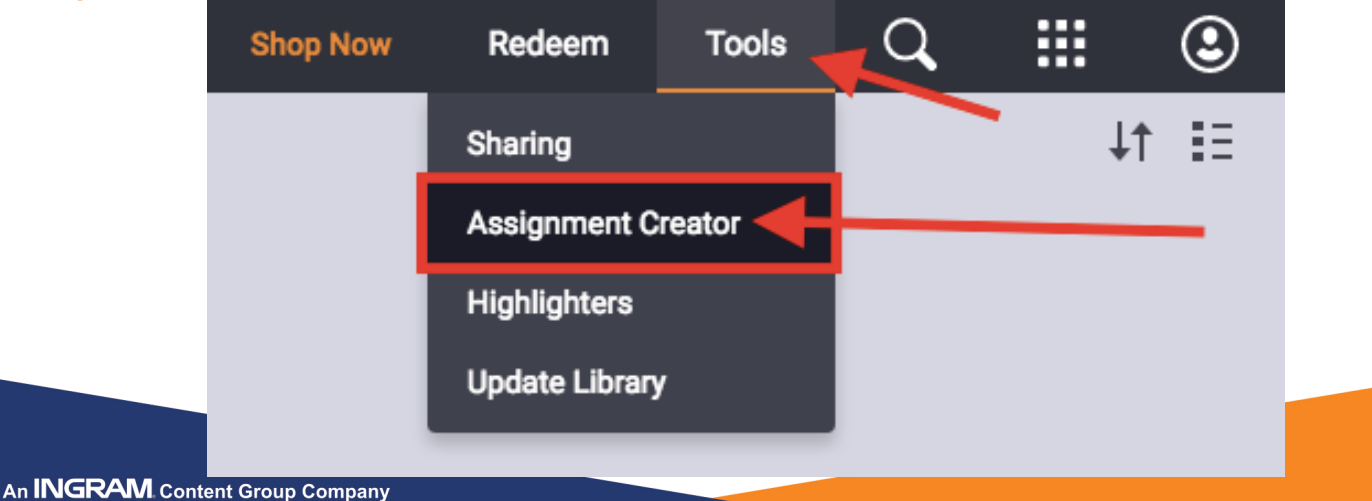

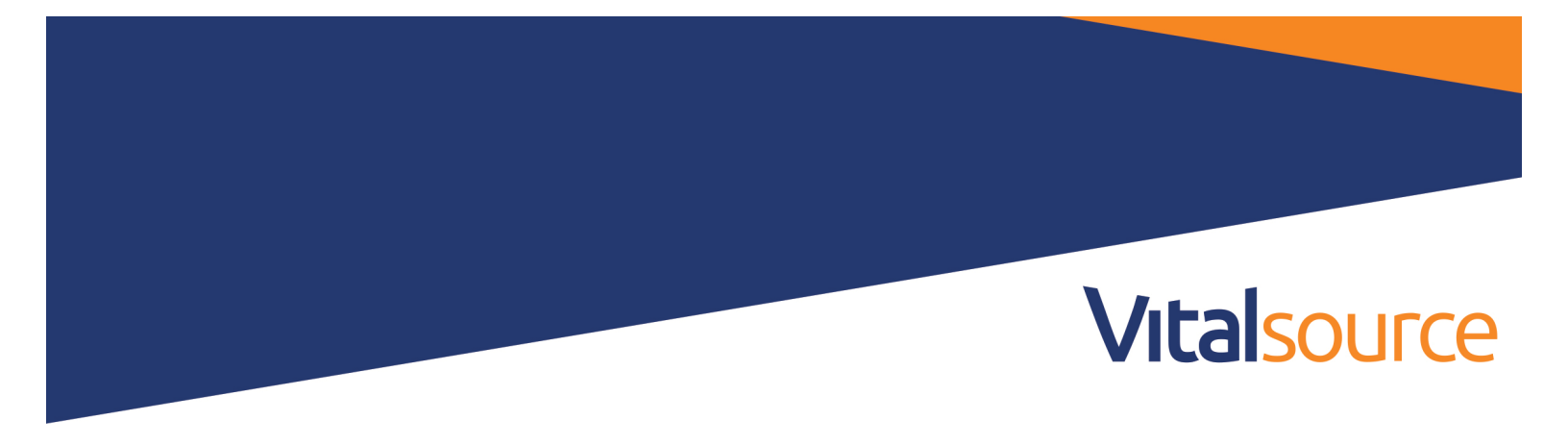

**Step 3:** Click +Create New to create a new assignment (note you can go back to the library at any time by clicking the X in the top right corner)

| Assignment Creator                                     | ×                          |
|--------------------------------------------------------|----------------------------|
| You have not created any assignments yet! + Create New |                            |
|                                                        | To Exit Assignment Creator |

Step 4: Select a book in your Library for the assignment (note some titles will not be available with this tool)

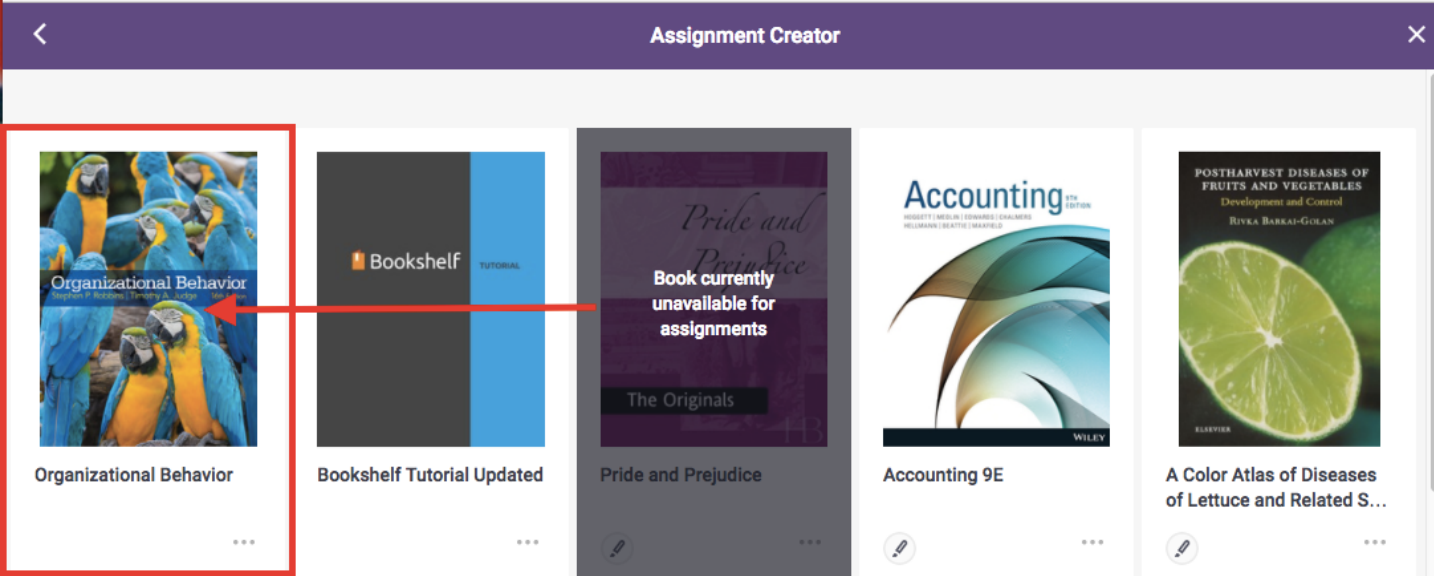

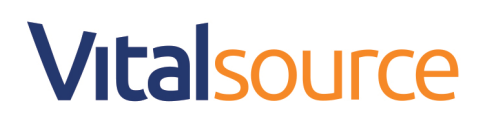

#### You are now ready to start building your Assigned Readings! Pieces to Note:

- A preview of the book renders on the left
- To escape the assignment editor:
  - you can minimize by clicking the sign, this will bring you into the textbook you are currently working on in assignments
  - o you can close the editor (noting that your progress to date will not save) by clicking the X
- There are three ways to create content:
  - Via the Table of Contents
  - Via a Start-End Pin
  - Via a Page Range

| Your Book         Organizational Behavior           Assignment Name Ways to escape this editor                                                                                          |    | Assignmer                                                                                                    | t Creator -                                                                                                    | – × |
|----------------------------------------------------------------------------------------------------|----|----------------------------------------------------------------------------------------------------|----------------------------------------------------------------------------------------------------|-----|
| MyManagementLab® Dimprove<br>Your Grade!<br>When you see this icon, visit<br>www.mymanagementlab.com for activities that<br>are applied, personalized, and offer immediate<br>feedback. |    | <page-header><section-header><section-header><section-header><section-header><section-header><section-header><section-header></section-header></section-header></section-header></section-header></section-header></section-header></section-header></page-header> | t Creator<br>Organizational Behavior<br>Assignment Name Ways to escape this editor<br>eg. Assignment Week 5<br>Add readings to your assignment with three simple tools.<br>Hover over for more details<br>The start-End Page Range |     |
| 38 Organizational Behavior                                                                                                    | 38 | Organizational Behavior                                                                                                    | 3 ways to create readings                                                                                                    |     |

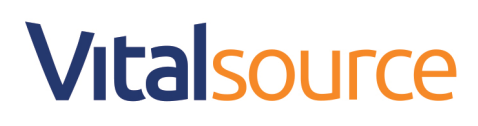

### **Create Assignment via Table of Contents**

Step 1: Name Your Assignment

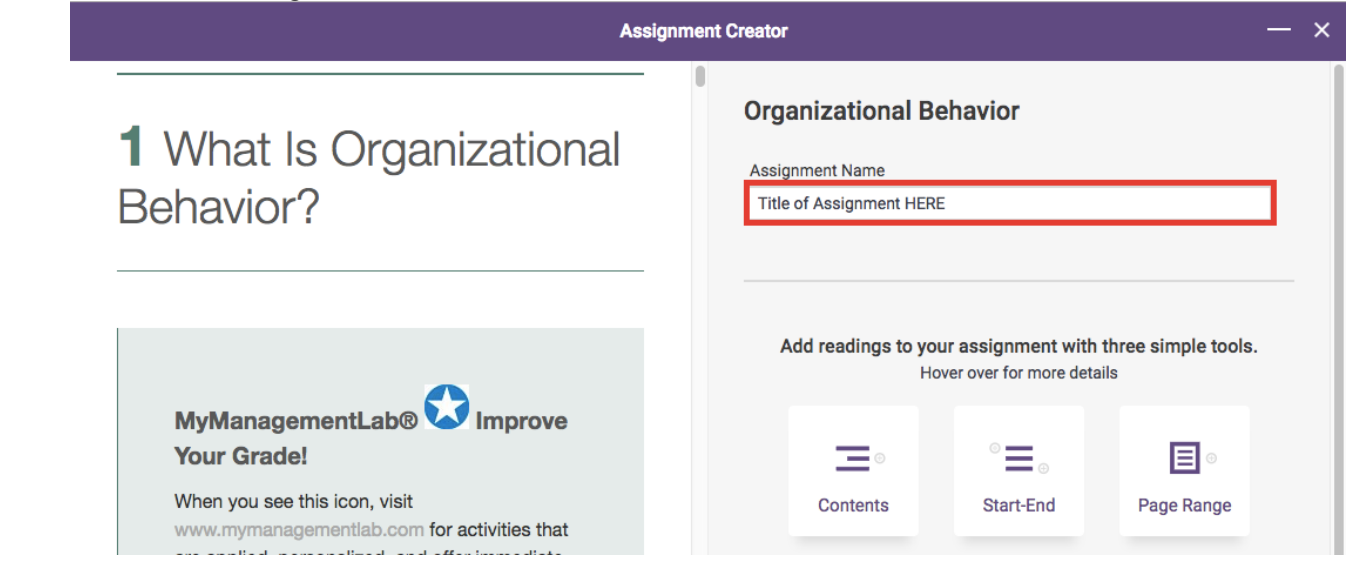

# Step 2: Click Contents

| Assign                                                                                                    | ment Creator -                                                                          |
|----------------------------------------------------------------------------------------------------|-----------------------------------------------------------------------------------------|
| <b>1</b> What Is Organizational Behavior?                                                                                                    | Organizational Behavior<br>Assignment Name<br>eg. Assignment Week 5                     |
| MyManagementLab® Emprove<br>Your Grade!<br>When you see this icon, visit<br>www.mymanagementlab.com for activities that<br>are applied, personalized, and offer immediate<br>feedback. | Add readings to your assignment with three simple tools.<br>Hover over for more details |
| 2 Organizational Behavior                                                                                                    |                                                                                         |

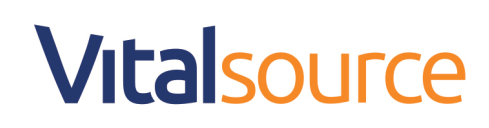

#### Step 2: Click on the down arrow next to Select a Chapter/ Section

| < Assign                                                                                                    | ment Creator — ×                                                                                                    |
|----------------------------------------------------------------------------------------------------|----------------------------------------------------------------------------------------------------|
| <b>1</b> What Is Organizational Behavior?                                                                                                    | Contents Selection<br>Table of Contents<br>Select a Chapter/Section<br>Reading Name (Optional)<br>ie. Read pgs 20-25 |
| MyManagementLab® Dimprove<br>Your Grade!<br>When you see this icon, visit<br>www.mymanagementlab.com for activities that<br>are applied, personalized, and offer immediate<br>feedback. | Save<br>Cancel                                                                                                    |
| 2 Organizational Behavior                                                                                                    |                                                                                                    |

#### Step 3: Select your chapter or section

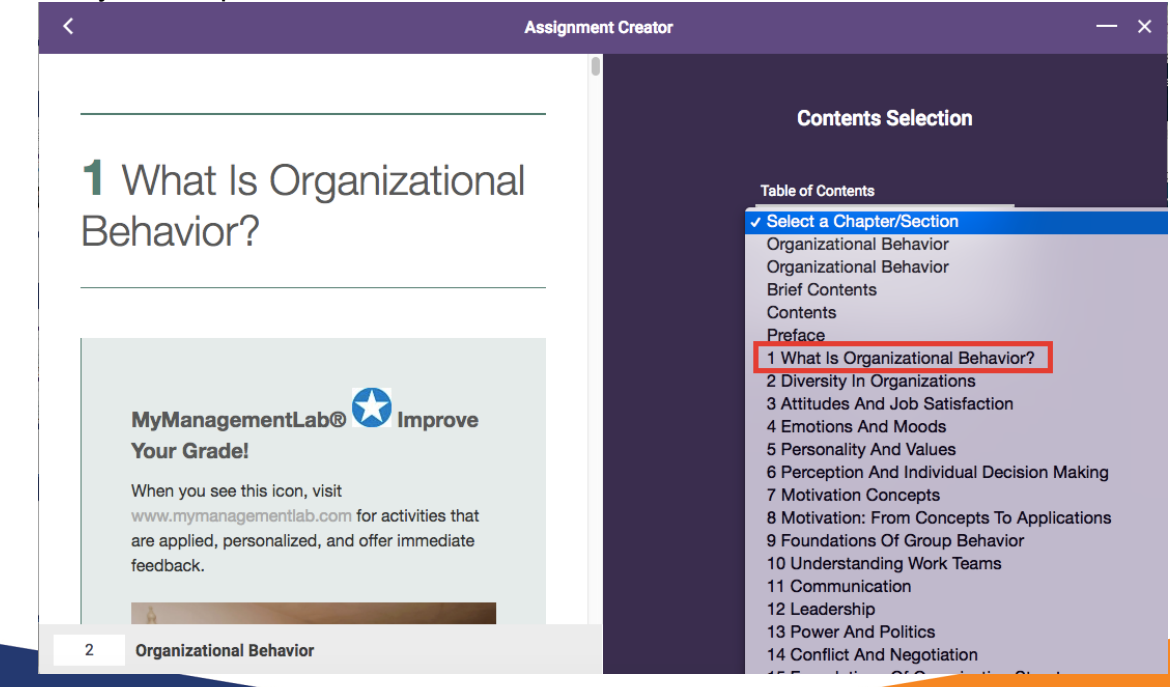

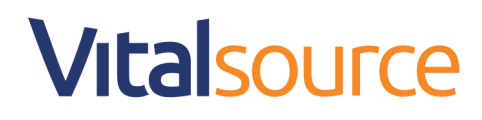

#### Step 4: Give your reading a name (optional)

| <                                                                                      | Assignme                  | ent Creator             | — × |
|----------------------------------------------------------------------------------------|---------------------------|-------------------------|-----|
| 1 What Is Organiz                                                                      | ational                   | Contents Selection      |     |
| Behavior?                                                                              |                           | Table of Contents       |     |
|                                                                                        |                           | Reading Name (Optional) |     |
|                                                                                        |                           | Enter Reading Name Here |     |
| MyManagementLab®                                                                       | mprove                    | Save                    |     |
| Your Grade!<br>When you see this icon, visit                                           |                           | Cancel                  |     |
| www.mymanagementlab.com for act<br>are applied, personalized, and offer i<br>feedback. | tivities that<br>mmediate |                         |     |
|                                                                                        |                           |                         |     |
| 2 Organizational Behavior                                                              |                           |                         |     |

Step 5: Click Save (note, you can cancel at any time)

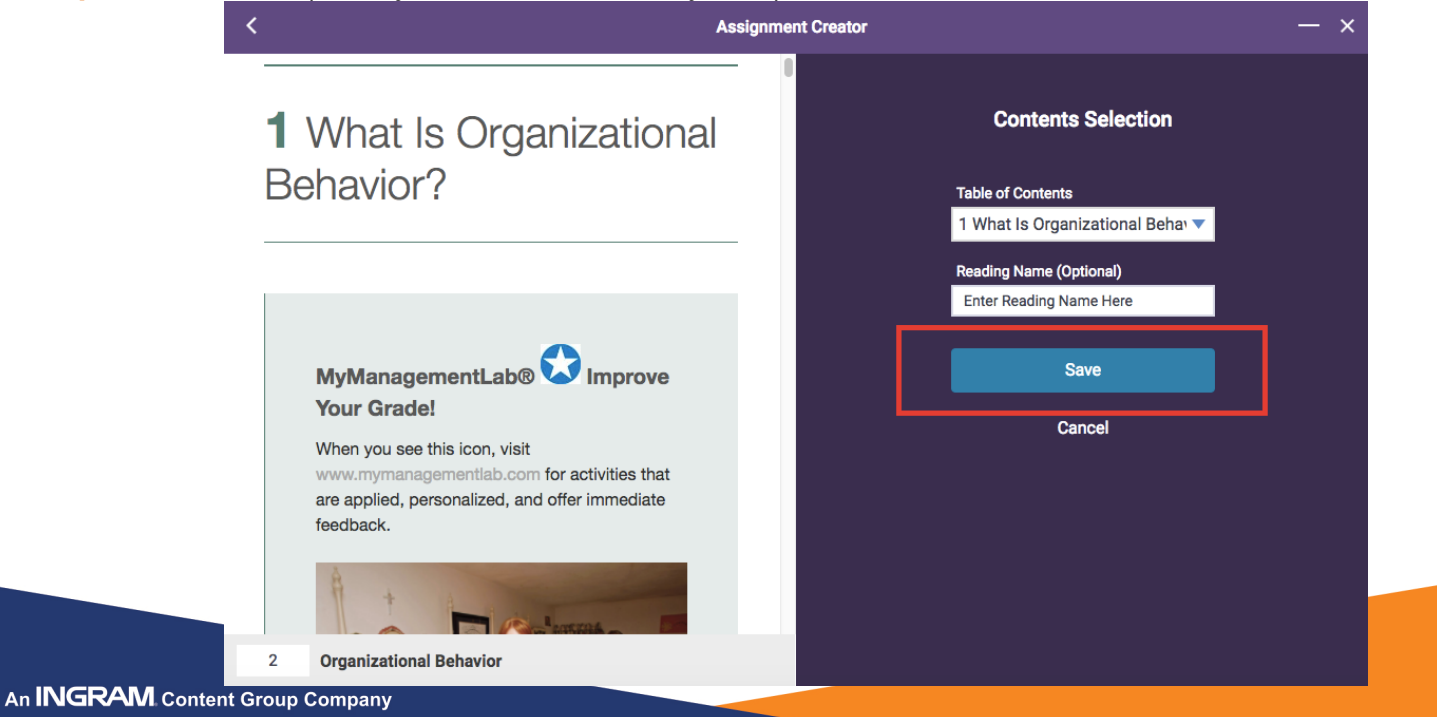

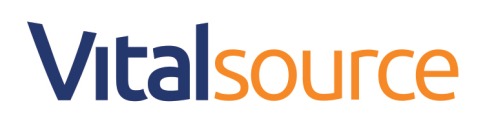

**Step 6:** See your assignment, add a new reading to the assignment by selecting Contents, Start-End, or Page Range. You can edit current readings, or delete current readings. When finished, click Done.

| Assignm                                                                                                    | ent Creator — ×                                                                                                    |
|----------------------------------------------------------------------------------------------------|----------------------------------------------------------------------------------------------------|
| <b>1</b> What Is Organizational Behavior?                                                                                                    | Organizational Behavior Assignment Name Test Assignment for Bookholder                                                                                                    |
| MyManagementLab® Deprove<br>Your Grade!<br>When you see this icon, visit<br>www.mymanagementlab.com for activities that<br>are applied, personalized, and offer immediate<br>feedback. | Add readings to your assignment with three simple tools.<br>Hover over for more details          Image: Contents       Image: Contents         Readings       Image: Contents         Image: Contents       Image: Contents         Image: Contents       Image: Contents |
| 2 Organizational Behavior<br>https://bookshelf-dev.vitalsource.com/#/books/9781323080283/acre                                                                                          | Done                                                                                                    |

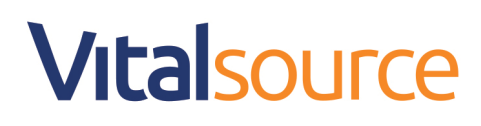

Step 7: Your assignment has been successfully created.

- Copy your assignment link to your LMS
- Preview your assignment as a student
- Edit your assignment
- Go back to view all your assignments

| Assignment Creator                                                                                                    | — × |
|----------------------------------------------------------------------------------------------------|-----|
|                                                                                                    |     |
| $\odot$                                                                                                    |     |
| Assignment successfully created!                                                                                                 |     |
| https://bookshelf.vitalsource.com/books/9781285841366/epubcfi/<br>6/16[;vnd.vst.idref=chapter_04]!/4/2[main_container]/4/4/2@0:0 |     |
| Copy Link                                                                                                    |     |
| Preview                                                                                                    |     |
| Edit                                                                                                    |     |
| Back to All Assignments                                                                                                    |     |

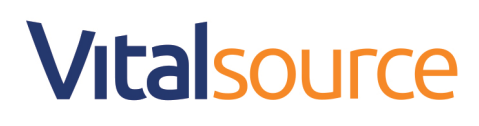

#### **Create Assignment via Start-End Pin**

Step 1: Name Your Assignment Assignment Creator × **Organizational Behavior 1** What Is Organizational Assignment Name **Behavior?** Title of Assignment HERE Add readings to your assignment with three simple tools. Hover over for more details MyManagementLab® Improve Your Grade! . When you see this icon, visit Contents Start-End Page Range www.mymanagementlab.com for activities that

#### Step 2: Click Start-End

| A                                                                                                    | ssignment Creator                                                                       | — ×  |
|----------------------------------------------------------------------------------------------------|-----------------------------------------------------------------------------------------|------|
| <b>1</b> What Is Organizational Behavior?                                                                                                    | Organizational Behavior Assignment Name Title of Assignment HERE                        |      |
| MyManagementLab® Improve Your Grade!<br>When you see this icon, visit www.mymanagementlab.com for<br>activities that are applied, personalized, and offer immediate<br>feedback. | Add readings to your assignment with three simple tools.<br>Hover over for more details |      |
| 2 Organizational Behavior                                                                                                    |                                                                                         | Done |
|                                                                                                    |                                                                                         |      |

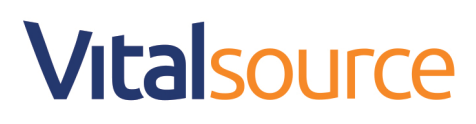

**Step 2:** Scroll down through the text to the beginning of your desired assignment snippet or enter page number. Click Start Pin.

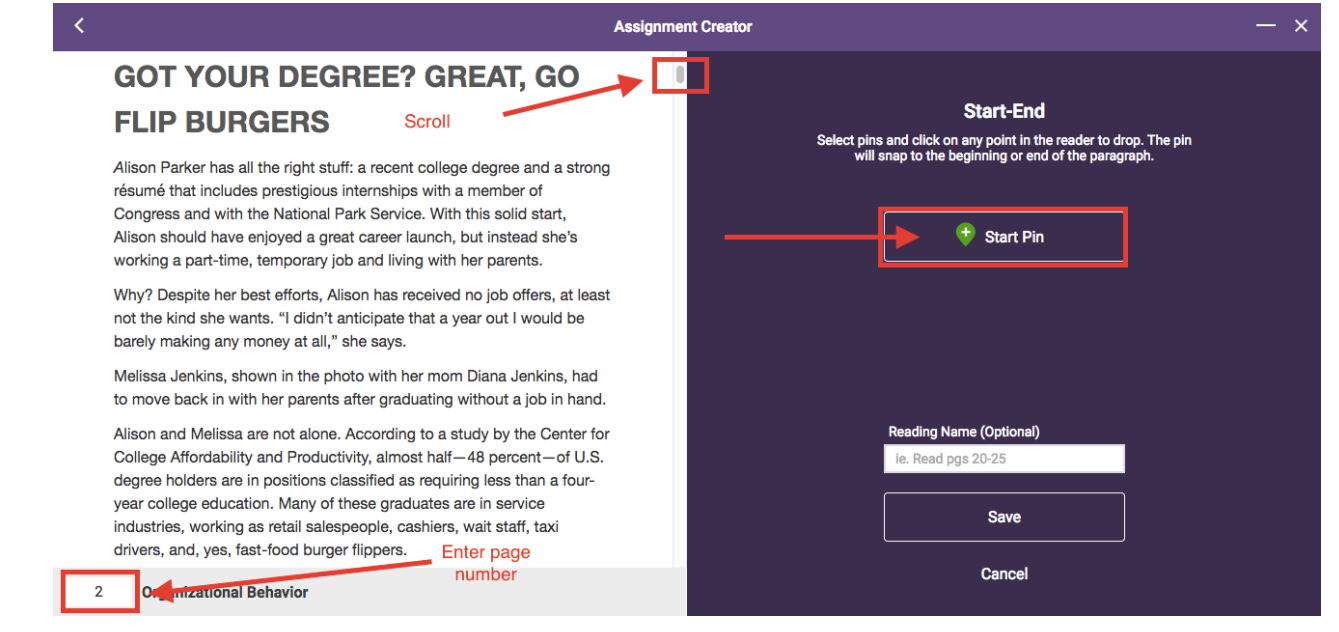

#### Step 3: Drop pin at beginning of a paragraph

| 8 Compare the three levels of analysis in this book's OB model.                                                                                                    |                                                                                                    |
|----------------------------------------------------------------------------------------------------|----------------------------------------------------------------------------------------------------|
|                                                                                                    |                                                                                                    |
| GOT YOUR DEGREE? GREAT, GO                                                                                                    | Start-End                                                                                                    |
| FLIP BURGERS                                                                                                    | Select pins and click on any point in the reader to drop. The pin<br>will snap to the beginning or end of the paragraph. |
| Alison Parker has all the right stuff: a recent college degree and a strong<br>résulté that includes prestigious internships with a member of                                                                                   | 🔶 Start Pin                                                                                                    |
| Alison should have enjoyed a great career launch, but instead she's working a part-time, temporary job and living with her parents.                                                                                             | 😌 End Pin                                                                                                    |
| Why? Despite her best efforts, Alison has received no job offers, at least<br>not the kind she wants. "I didn't anticipate that a year out I would be<br>barely making any money at all," she says.                             |                                                                                                    |
| Melissa Jenkins, shown in the photo with her mom Diana Jenkins, had<br>to move back in with her parents after graduating without a job in hand.                                                                                 | Reading Name (Optional)                                                                                                  |
| Alison and Melissa are not alone. According to a study by the Center for<br>College Affordability and Productivity, almost half—48 percent—of U.S.<br>degree holders are in positions classified as requiring less than a four- | ie. Read pgs 20-25                                                                                                    |
| year college education. Many of these graduates are in service                                                                                                    | Cancel                                                                                                    |

# Vitalsource

#### Step 4: Click End Pin

| < Assignmer                                                                                                    | nt Creator — X                                                                                                    |
|----------------------------------------------------------------------------------------------------|----------------------------------------------------------------------------------------------------|
| 8 Compare the three levels of analysis in this book's OB model.<br>GOT YOUR DEGREE? GREAT, GO<br>FLIP BURGERS                                                                                                    | <b>Start-End</b><br>Select pins and click on any point in the reader to drop. The pin<br>will snap to the beginning or end of the paragraph. |
| Alison Parker has all the right stuff: a recent college degree and a strong<br>résumé that includes prestigious internships with a member of<br>Congress and with the National Park Service. With this solid start,<br>Alison should have enjoyed a great career launch, but instead she's<br>working a part-time, temporary job and living with her parents. | Start Pin     Start Pin     End Pin                                                                                                    |
| Why? Despite her best efforts, Alison has received no job offers, at least<br>not the kind she wants. "I didn't anticipate that a year out I would be<br>barely making any money at all," she says.                                                                                                    |                                                                                                    |
| Melissa Jenkins, shown in the photo with her mom Diana Jenkins, had to move back in with her parents after graduating without a job in hand.                                                                                                    | Reading Name (Optional)                                                                                                    |
| Alison and Melissa are not alone. According to a study by the Center for<br>College Affordability and Productivity, almost half—48 percent—of U.S.<br>degree holders are in positions classified as requiring less than a four-<br>year college education. Many of these graduates are in service                                                             | Save                                                                                                    |
| 2 Organizational Behavior                                                                                                    | Cancel                                                                                                    |

# Step 5: Drop End Pin at the end of the snippet (note you can reset your pins at any time)

| Assignmen                                                                      | t Creator                                                         |
|--------------------------------------------------------------------------------|-------------------------------------------------------------------|
| behavior researchers, including motivation, emotions, personality, and         |                                                                   |
| communication. Through the course of this book, you'll learn how all these     |                                                                   |
| elements can be studied systematically.                                        | Start-End                                                         |
|                                                                                | Select pins and click on any point in the reader to drop. The pin |
| You've probably made many observations about people's behavior in your life.   | will snap to the beginning or end of the paragraph.               |
| In a way, you are already proficient at seeing some of the major themes in     |                                                                   |
| organizational behavior. At the same time, you probably have not had the tools |                                                                   |
| to make these observations systematically. This is where organizational        | 💠 Start Pin                                                       |
| benavior comes into play. And, as we il learn, it is much more than common     |                                                                   |
| sense, intution, and soothsaying.                                              |                                                                   |
| To see how far common sense gets you, try the following from the Self-         | 🔶 End Pin                                                         |
| Assessment Library.                                                            |                                                                   |
|                                                                                | 1 pages in selection <u>Reset Pins</u>                            |
|                                                                                |                                                                   |
|                                                                                |                                                                   |
| How Much Do I Know About Organizational                                        | Reading Name (Optional)                                           |
| Behavior?                                                                      | ie. Read pgs 20-25                                                |
|                                                                                |                                                                   |
| QAA                                                                            | Save                                                              |
|                                                                                |                                                                   |
| SELF-ASSESSMENT LIBRARY                                                        | 0                                                                 |
| A Organizational Debauian                                                      | Cancel                                                            |

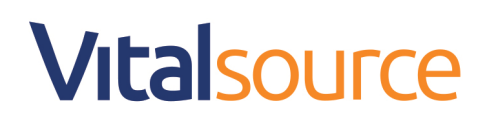

## Step 6: Enter Reading Name (optional), and click Save or Cancel.

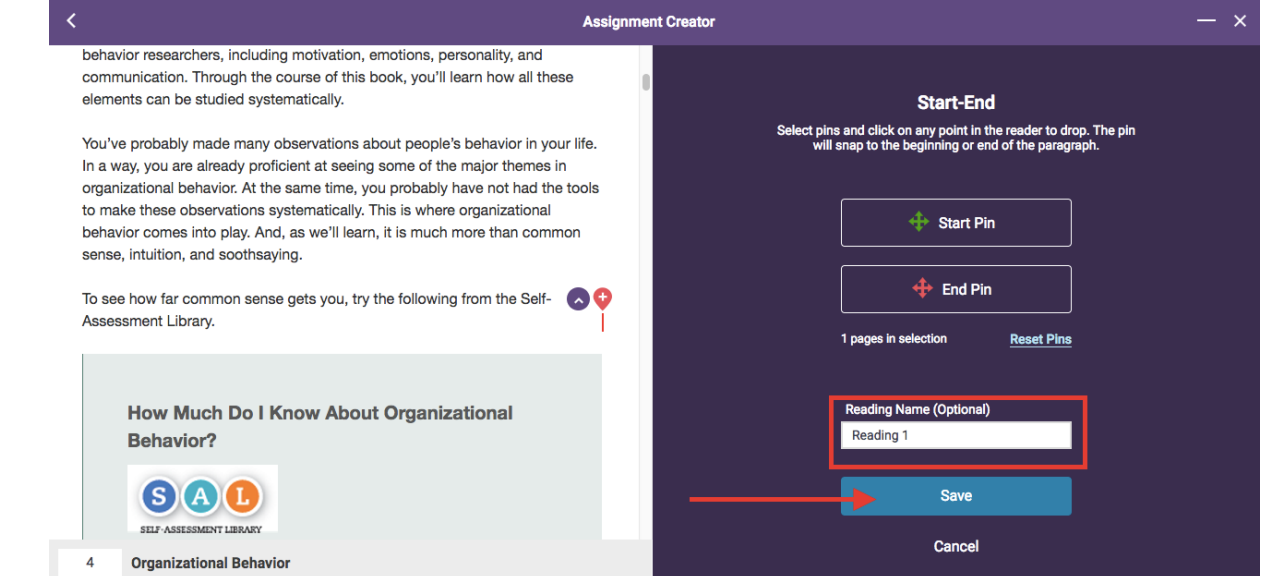

**Step 7:** See your assignment, add a new reading to the assignment by selecting Contents, Start-End, or Page Range. You can edit current readings, or delete current readings. When finished, click Done.

| Assign                                                                                                    | nent Creator                                                                            |
|----------------------------------------------------------------------------------------------------|-----------------------------------------------------------------------------------------|
| <b>1</b> What Is Organizational Behavior?                                                                                                    | Organizational Behavior<br>Assignment Name<br>Test Assignment for Bookholder            |
| MyManagementLab® Dimprove<br>Your Grade!<br>When you see this icon, visit<br>www.mymanagementlab.com for activities that<br>are applied, personalized, and offer immediate<br>feedback. | Add readings to your assignment with three simple tools.<br>Hover over for more details |
| 2 Organizational Behavior                                                                                                    |                                                                                         |

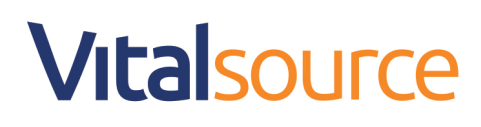

Step 8: Your assignment has been successfully created.

- Copy your assignment link to your LMS
- Preview your assignment as a student
- Edit your assignment
- Go back to view all your assignments

| Assignment Creator                                                                                                    | — × |
|----------------------------------------------------------------------------------------------------|-----|
|                                                                                                    |     |
|                                                                                                    |     |
| Assignment successfully created                                                                                                  |     |
| https://bookshelf.vitalsource.com/books/9781285841366/epubcfi/<br>6/16[;vnd.vst.idref=chapter_04]!/4/2[main_container]/4/4/2@0:0 |     |
| Copy Link                                                                                                    |     |
| Preview                                                                                                    |     |
| Edit                                                                                                    |     |
| Back to All Assignments                                                                                                    |     |

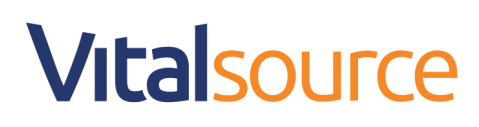

# **Create Assignment via Page Range**

# Step 1: Name Your Assignment

| Assignn                                                                      | nent Creator                                                     |                                            |                    |
|------------------------------------------------------------------------------|------------------------------------------------------------------|--------------------------------------------|--------------------|
| <b>1</b> What Is Organizational<br>Behavior?                                 | Organizational Be<br>Assignment Name<br>Title of Assignment HERE | havior                                     |                    |
| •                                                                            | Add readings to you<br>How                                       | r assignment with<br>er over for more deta | three simple tools |
| MyManagementLab® V Improve<br>Your Grade!                                    |                                                                  | © <b>—</b>                                 |                    |
| When you see this icon, visit<br>www.mymanagementlab.com for activities that | Contents                                                         | Start-End                                  | Page Range         |

# Step 2: Click Page Range

| Assiç                                                                                                    | nment Creator                                                                           | — : |
|----------------------------------------------------------------------------------------------------|-----------------------------------------------------------------------------------------|-----|
| <b>1</b> What Is Organizational Behavior?                                                                                                    | Organizational Behavior Assignment Name Title of Assignment HERE                        |     |
| MyManagementLab® Improve Your Grade!<br>When you see this icon, visit www.mymanagementlab.com for<br>activities that are applied, personalized, and offer immediate<br>feedback. | Add readings to your assignment with three simple tools.<br>Hover over for more details |     |
| 2 Organizational Behavior                                                                                                    |                                                                                         | Do  |

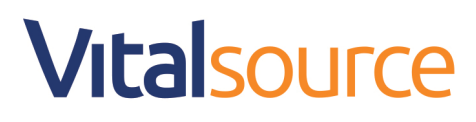

#### Step 3: Enter Page Start and Page End

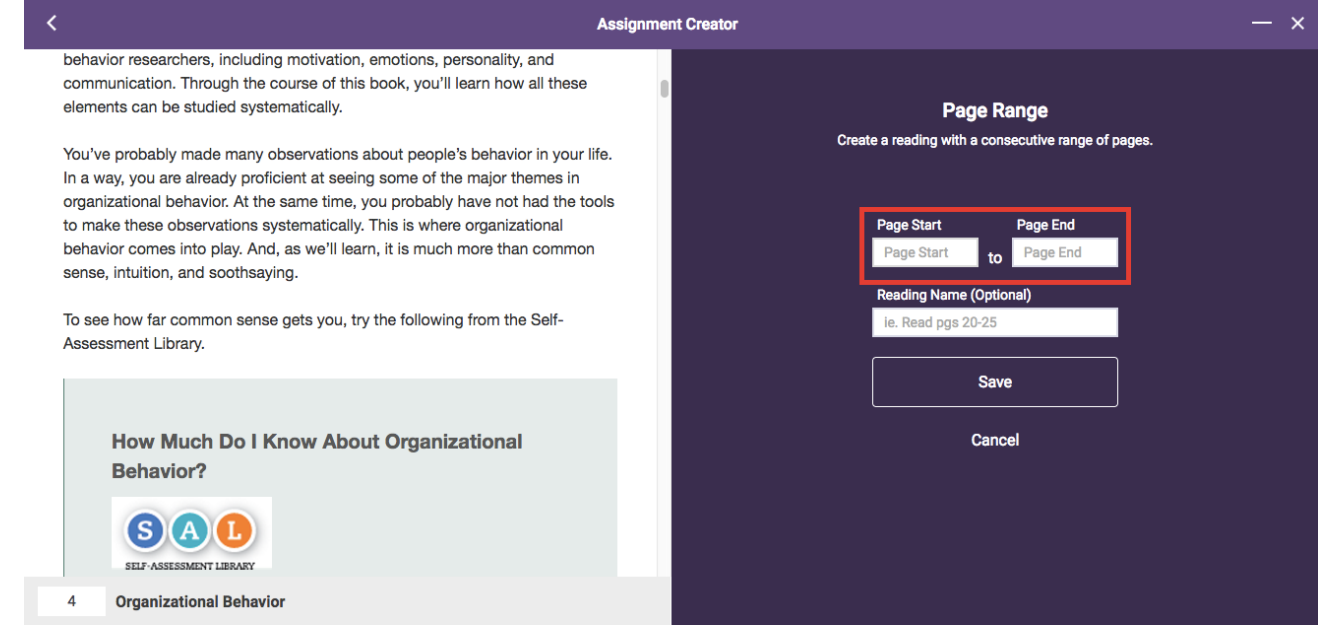

**Step 3:** Enter Reading Name (optional), and click Save (note, you cancel creating this assignment as well by clicking cancel)

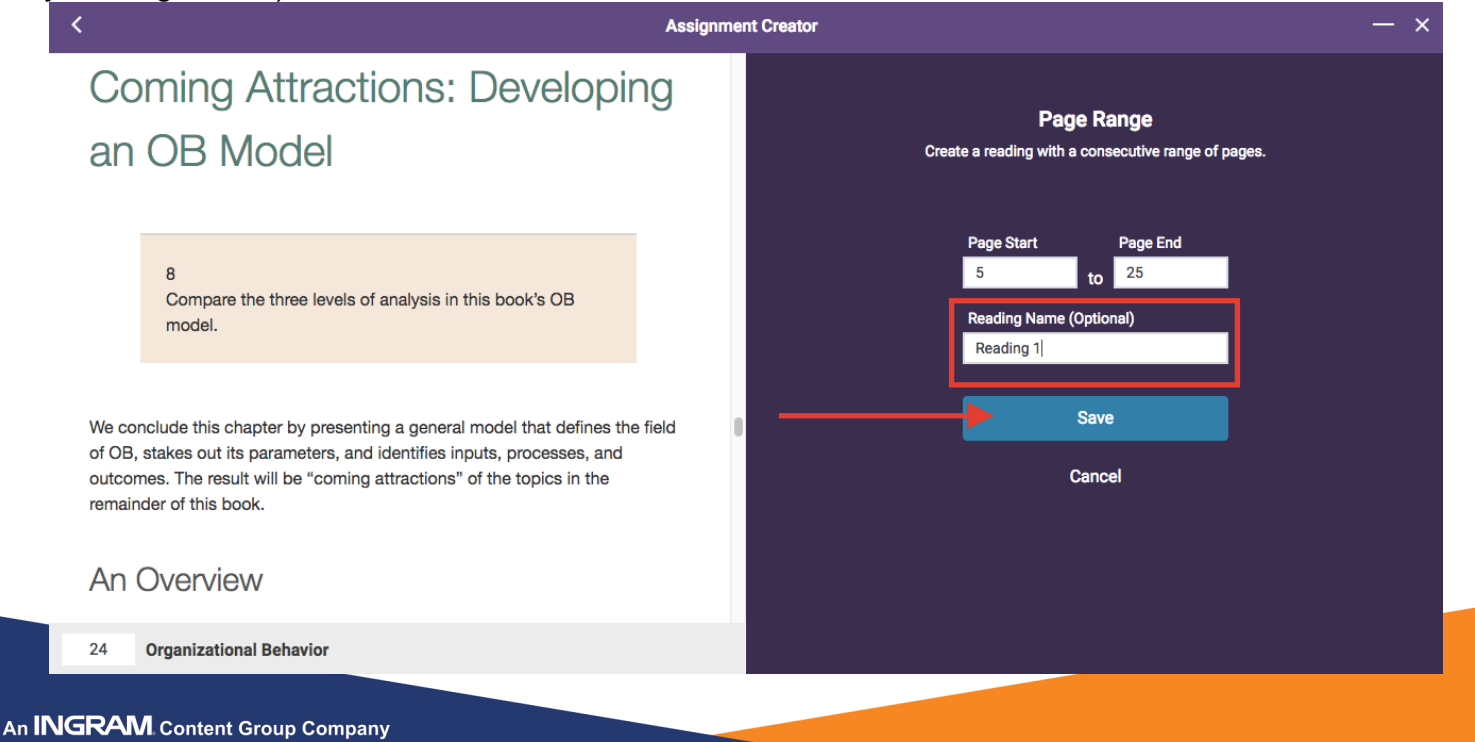

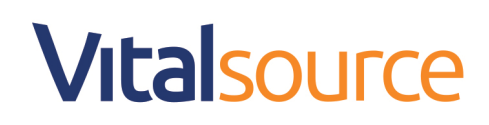

**Step 7:** See your assignment, add a new reading to the assignment by selecting Contents, Start-End, or Page Range. You can edit current readings, or delete current readings. When finished, click Done.

| Ass                                                                                                    | ignment Creator — X                                                                                                    |
|----------------------------------------------------------------------------------------------------|----------------------------------------------------------------------------------------------------|
| <b>1</b> What Is Organizational Behavior?                                                                                                    | Organizational Behavior Assignment Name Test Assignment for Bookholder                                                                |
| MyManagementLab® Dimprove<br>Your Grade!<br>When you see this icon, visit<br>www.mymanagementlab.com for activities that<br>are applied, personalized, and offer immediate<br>feedback. | Add readings to your assignment with three simple tools.<br>Hover over for more details<br>Contents Start-End Page Range<br>Readings: |
| 2 Organizational Behavior<br>tps://booksheff-dev.vtalsource.com/#/books/9781323060283/acri                                                                                              | Done                                                                                                    |

Step 8: Your assignment has been successfully created.

- Copy your assignment link to your LMS
- Preview your assignment as a student
- Edit your assignment
- Go back to view all your assignments

|   | Assignment Creator                                                                                                    | — × |
|---|----------------------------------------------------------------------------------------------------|-----|
|   |                                                                                                    |     |
|   |                                                                                                    |     |
|   |                                                                                                    |     |
|   | $\bigcirc$                                                                                                    |     |
|   | Assignment successfully created!                                                                                                |     |
|   | https://bookshelf.vitalsource.com/books/9781285841366/epubcfi/<br>6/16[vnd.vst.idref=chapter_04]!/4/2[main_container]/4/4/2@0:0 |     |
|   |                                                                                                    |     |
| _ | Copy Link                                                                                                    |     |
|   | Preview                                                                                                    |     |
| _ | Edit                                                                                                    |     |
|   | Back to All Assignments                                                                                                    |     |